#### 2988975720227KEFORM CELL (FINS

## **SOP on Challan Receive from Distributor to Dealer**

**Requirement:** Some issues related to doorstep delivery are coming up. During inspection, in case of stock mismatch, it cannot be ascertained whether FPS dealer has received the entire allocated quantity or not.

To ensure doorstep delivery of entire allocated quantity an order has been issued vide No.625-FS/Sectt./Food/4M-01/08 dt.23.02.2022 that Distributor/Wholesaler shall conduct doorstep delivery only with system-generated challan.

The department has developed and introduced a online module to accept e-challan by FPS dealers through anyone of the online platform, Portal or Mobile Apps or e-PoS in an easier way to ensure reflection of the quantity received by FPS dealers in system.

# FPS dealers may accept challan in anyone of following ways:

- 1) By doing Dealer's login in Supply Portal (as available earlier.)
- 2) By using e-POS available with the FPS dealers.
- **3)** By using KhadyaSathi Amar Ration Mobile App (Available at Play Store)
- 4) Note: Dealer has to accept any challan only once and through any one of the above 3 methods.

Step by step description of the newly added modules are given below: -

298

8975720227REFORM CELL (FINS)

# **<u>Challan receive through ePOS</u>**

**Step-1**: - In POS, Dealer will login with their credential then click on "Stock Management" from the menu list.

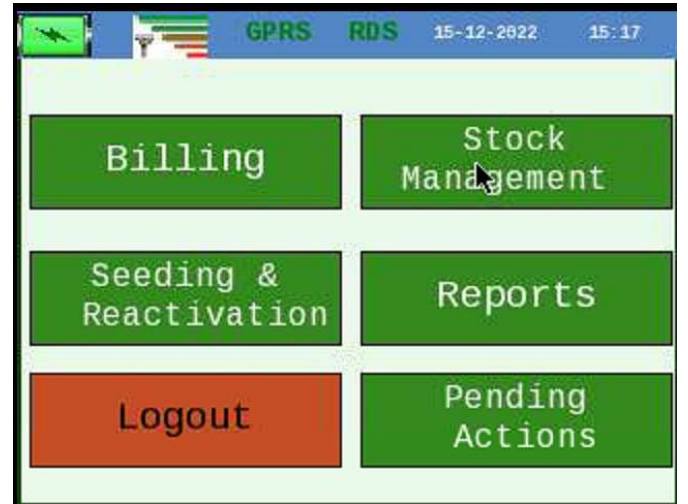

Step-2: -Dealer will click on "Stock Receive" from the menu list.

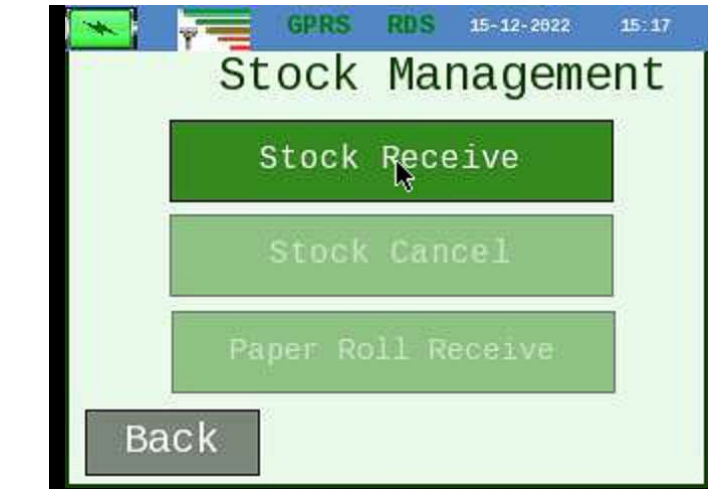

**Step-3:** - Dealer will choose "Month" from the dropdown list and click on "Search" button.

FNS-26012(11)/1/2021-REFORM SEC-Dept. of FNS

| 8975720227REFURM CELL (FINS) |                    |         |
|------------------------------|--------------------|---------|
|                              | GPRS RDS 15-12-262 | 2 15:18 |
| Sto                          | ck Receipt         |         |
| Month                        | 01-2023            |         |
|                              | 01-2023            |         |
|                              | 11-2022            |         |
|                              | 12-2022            |         |
| Back                         | Se                 | earch   |

**Step-4**: List of available challan will be displayed for either acceptance or rejection. Dealer will select the desired challan and click on Reject/ Accept button. Once the challan has been accepted or rejected it will be removed from the list.

| *      |           | GRRS    | RDS    | 15-12-202 | 2 15:48   |
|--------|-----------|---------|--------|-----------|-----------|
| No     | Date      |         | Name   | Cha       | allan Qty |
| 4540   | 11-09 PHH | (PMGKA) | Y)-ATT | A/WHEAT   | 22.637    |
| 4254   | 11-09 AAY | (PMGKA) | Y)-ATT | A/WHEAT   | 2.200     |
| 86021  | 11-09 PHH | - ATTA  |        |           | 0.000     |
| 86018  | 11-09 PHH | - ATTA  |        | )         | 14.713    |
| 245630 | 11-09 RKS | Y-II-L  | Rice_F | 82        | 0.580     |
| Back   |           |         | Re     | ject      | Accept    |

#### 2988975720227REFORM CELL (FNS)

## <u>Challan receive through" Mobile App" KhadyaSathi-</u> <u>Amar Ration</u>

**Step-1**: Dealer will login with their credential into the KhadyaSathi-Amar Ration App.

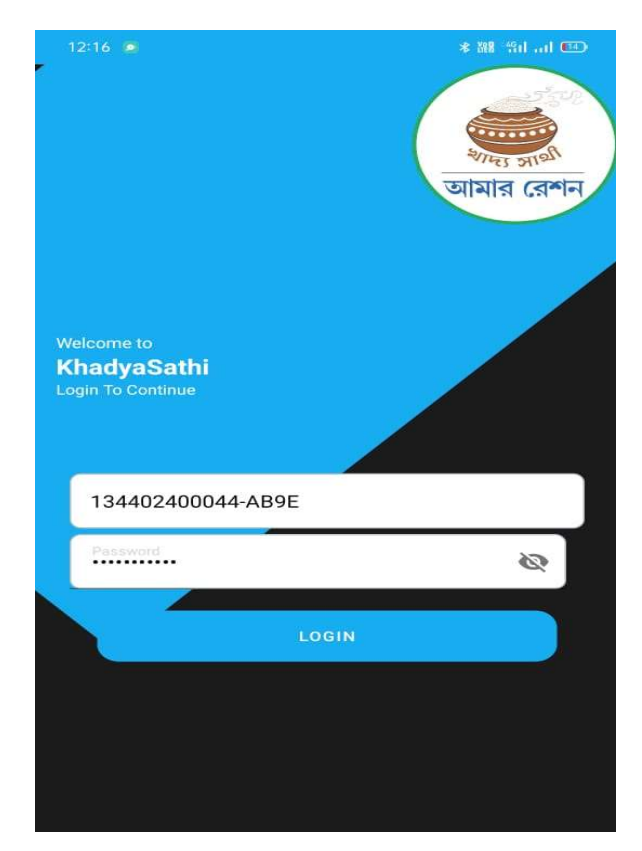

**Step-2**: An OTP will be sent to registered mobile number. Dealer will insert the OTP to proceed.

## FNS-26012(11)/1/2021-REFORM SEC-Dept. of FNS

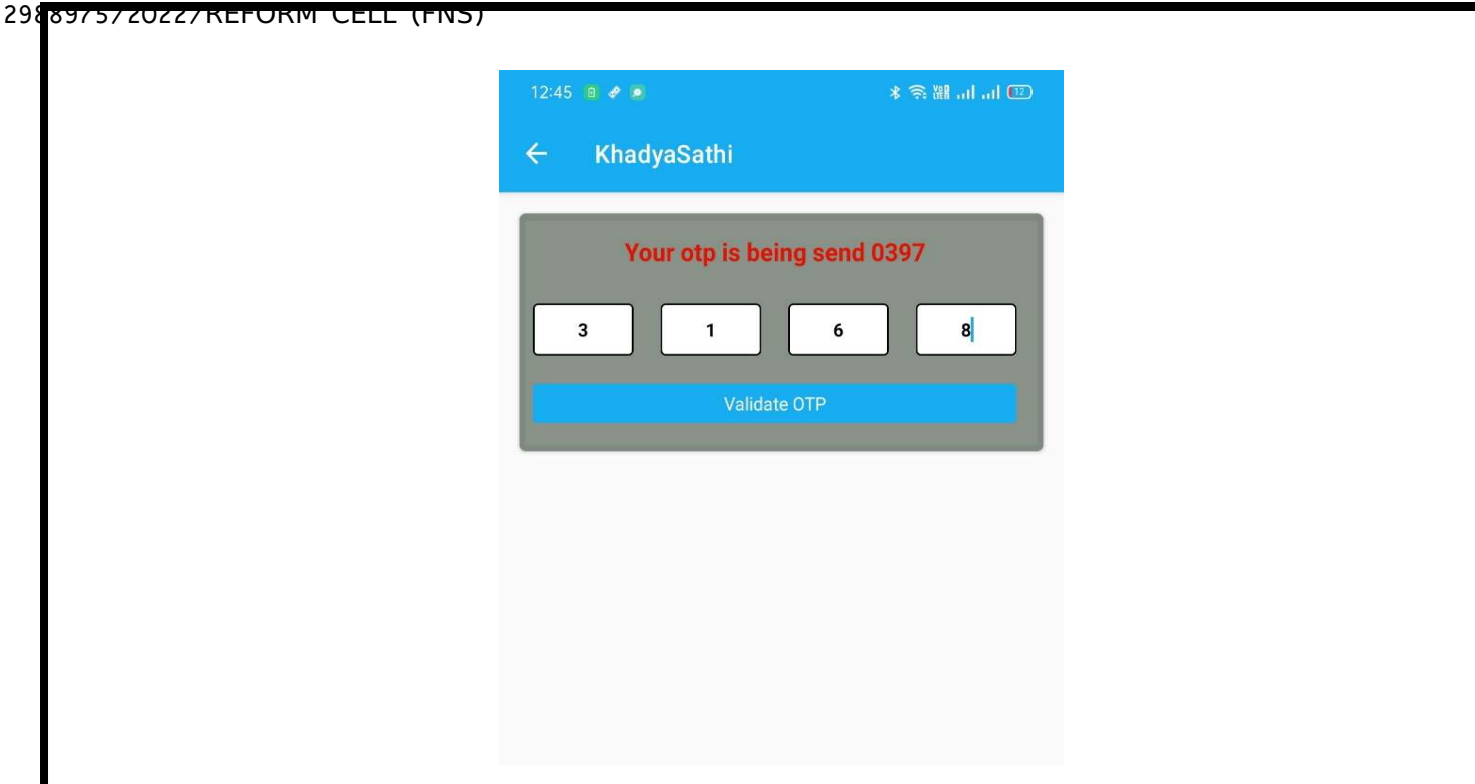

**Step-3**: Dealer will choose the option "Approve Challan" from menu list.

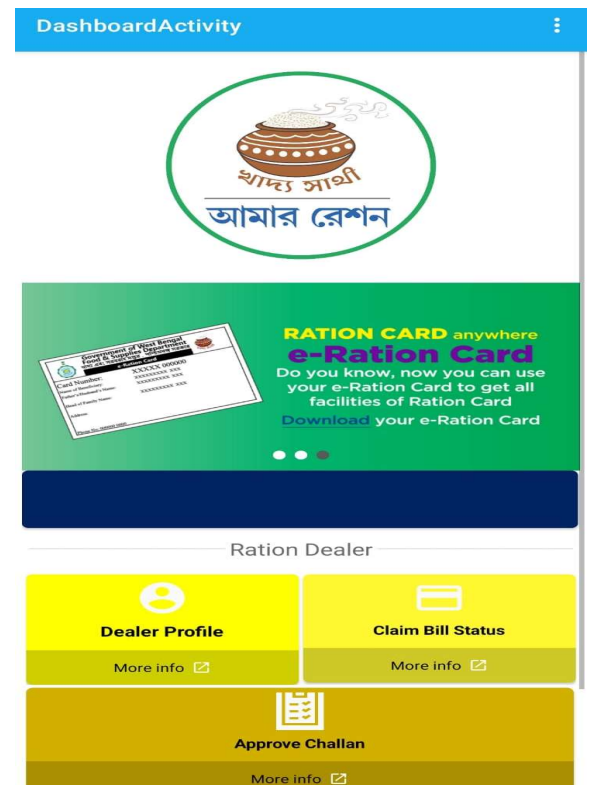

**Step-4**: Dealer will select the year and month from the dropdown boxes and the list of available challan for acceptance or rejection will be shown with details.

### FNS-26012(11)/1/2021-REFORM SEC-Dept. of FNS

| Select Allocation Year                                                                                     | 2022                                | •                                                       |
|----------------------------------------------------------------------------------------------------|-------------------------------------|---------------------------------------------------------|
| Select Allocation Month                                                                                    | November                            | •                                                       |
|                                                                                                    |                                     |                                                         |
| Wholesaler Name                                                                                            | Smt. S<br>GUIN                      | IBANI<br>(736)                                          |
| Wholesaler Name<br>Allocation Month                                                                        | Smt. S<br>GUIN                      | IBANI<br>(736)<br>11                                    |
| Wholesaler Name<br>Allocation Month<br>Allocation Year                                                     | Smt. S<br>GUIN                      | IBANI<br>(736)<br>11<br>2022                            |
| Wholesaler Name<br>Allocation Month<br>Allocation Year<br>Item Name:                                       | Smt. S<br>GUIN<br>PHH(PMGKAY)       | IBANI<br>(736)<br>11<br>2022<br>-RICE                   |
| Wholesaler Name<br>Allocation Month<br>Allocation Year<br>Item Name:<br>Challan No                         | Smt. S<br>GUIN<br>PHH(PMGKAY)<br>26 | IBANI<br>((736)<br>11<br>2022<br>I-RICE<br>50333        |
| Wholesaler Name<br>Allocation Month<br>Allocation Year<br>Item Name:<br>Challan No<br>Quantity(In Quintal) | Smt. S<br>GUIN<br>PHH(PMGKAY)<br>26 | IBANI<br>(736)<br>11<br>2022<br>-RICE<br>50333<br>94.35 |

**Step-5**: Dealer will click on the challan and a dialogue box will appeared. Now, the dealer will either accept or reject or may cancel and go back to the challan page.

| ← Approve Challan                  |
|------------------------------------|
|                                    |
| Select Allocation Year 2022        |
| Select Allocation Month November 👻 |
| SUBMIT                             |
|                                    |
| Approve Your Allocation            |
| PLEASE MANAGE ALLOCATION           |
| CANCEL ACCEPT REJECT               |
| Ouantity(In Ouintal) 94.35         |
| CreatedOn 28-11-2022               |
|                                    |

**Step-6**: If Dealer will reject then he or she has to select the reason listed as either Poor Quality or Quantity Mismatch and then a message

"Your information is saved successfully" will be displayed on the screen and the process will be completed.

| Select Allocation Month | October                           | * |
|-------------------------|-----------------------------------|---|
| Select Allocation Year  | 2022                              | - |
| ~                       | SUBMIT                            |   |
|                         |                                   |   |
|                         | -                                 |   |
|                         | $\overline{}$                     |   |
| Your inform<br>succ     | aation is saved                   |   |
| Your inform<br>succ     | nation is saved<br>essfully<br>OK |   |
| Your inform<br>succ     | nation is saved<br>essfully<br>ОК |   |